附件:

## 医保电子凭证申领激活途径

更新时间: 2023年12月12日

参保人员可以通过粤省事、微信、支付宝、"韶关医保" 公众号、国家医保APP进行激活医保电子凭证。倡议大家积 极领取医保电子凭证并主动邀请家人朋友及时激活,全力加 速推进医保"码时代"到来。

#### 一、激活本人医保电子凭证的操作办法

#### 方法一:粤省事

第一步,进入粤省事小程序,登录之后点击"医保"

| 11:39 🖬 🧠 🦲                    |                                     | िः गा। 73%                     | •                |
|--------------------------------|-------------------------------------|--------------------------------|------------------|
| 粤省事                            |                                     |                                | ••• •            |
| <b>韶关市 →</b><br>晴 32°C 및 3     | ,<br>2. <b>省事码 (</b> 粤馬<br>证办 借图书 住 | <b>雪码)</b><br>:酒店              | 出亮码              |
| Q 有奖发票                         | DI/                                 |                                | 搜索               |
| 粤康码                            | 防疫助手                                | 亮证                             | 关怀版              |
| 热门服务                           |                                     |                                |                  |
| 道关凭证<br>通关凭证<br><b>之</b><br>社保 | GHC<br>GHC<br>医保                    | <b>ノ</b><br>入粤申报<br>こ<br>志愿者服务 | ▲ 公积金 ○ 公积金 ○ 税务 |
| 移动用户专事 免费领                     | 流量福利                                | 包                              | 5000M            |
| 主页                             | E<br>z                              | <b>上</b><br>か事                 | <b>①</b><br>我的   |
| 111                            | (                                   | $\supset$                      | <                |

| 11:39 🖬 🖦 🖣     | <ul> <li>⇒</li></ul> |
|-----------------|----------------------|
| 欢迎来到韶           | 关医保业务大厅              |
| •               |                      |
| <b>三</b> 呈地就医信息 | ■■ 医保电子凭证            |
|                 |                      |
| 医疗生育            |                      |
| 🕑 医保账户          |                      |
| 医保账户余额(元) 🔗     | <b>2</b><br>医保支付     |
| 医保缴费状态查询        | 9 >                  |
|                 | O <                  |

**第三步,**在"电子凭证"中点击"授权关联",按提示 填写内容。

| 11:4 | 41 📥 🖼 🧠     |      | िन्म all 739 | 6 🔳   |     |
|------|--------------|------|--------------|-------|-----|
| <    | 医保电子凭证       |      |              | ••• 1 | 0   |
|      | 参保地<br>电子凭证号 |      |              | 状态:正  | 278 |
|      | $\langle$    | 授权关联 |              |       |     |
|      |              | 放弃关联 | ŧ            |       |     |

第二步,在"医保"中找到并点击"医保电子凭证"

## 方法二:微信

### 第一步, 微信在"我"打开"服务"

11:43 👁 👁 🖬 🖘 .ull 73% 💼 微信号: > + 状态 ❷ 服务 > $\bigcirc$ 收藏 > ── 朋友圈 >□ 卡包 > 😁 表情 > ☺ 设置 > 
 51
 シーマー
 グロー

 微信
 通讯录
 发现
 **父** 我

 $\bigcirc$ 

### 第二步,点击"医疗健康"

111

| 11:42 🖬 📥 🧠   |                        | ्रिम् .ull 73%      | -                |
|---------------|------------------------|---------------------|------------------|
| <             | 月日日                    | 务                   |                  |
| 金鬲虫理贝才        |                        |                     |                  |
| 信用卡还款         | <b>运</b><br>微粒贷借钱      | (<br>)<br>理则才通      | <b>行</b><br>保险服务 |
| 生活服务          |                        |                     |                  |
| ▶<br>手机充值     | <b>全</b><br>生活缴费       | Q币充值                | 城市服务             |
| ドマの時代の        | <b>+</b><br>医疗健康       | 日日<br>防疫健康码<br>限时推广 |                  |
| 交通出行          |                        |                     |                  |
| <b>一</b> 出行服务 | 一次<br>す<br>宗<br>机<br>宗 | 「酒店」                |                  |
| 则勾 物 沉肖 费     |                        |                     |                  |
|               | 592                    | B                   |                  |
|               | C                      |                     | <                |

第三步,点击"医保电子凭证",实名认证后完成激活

| 11:43 🖬 🗞 🗞                               | (), ++-; , , , , , , , , , , , , , , , , , , , | 173%                                    |  |  |  |
|-------------------------------------------|------------------------------------------------|-----------------------------------------|--|--|--|
| <b>腾讯健康</b> ・韶关▼                          |                                                | ••• •                                   |  |  |  |
| Q 搜一搜 疾病/药品/                              | Q 搜一搜 疾病/药品/科普/医院/医生 消息                        |                                         |  |  |  |
| <b>医保电子凭证</b><br>医保支付 医保余额                |                                                | 建康码<br>务服务平台                            |  |  |  |
| <b>问医生</b><br>3分钟快速接诊                     | +                                              | <b>挂号</b><br>全国3000+医院                  |  |  |  |
| 体检         疫苗                             | <b>区</b><br>核酸检测                               |                                         |  |  |  |
| 9价HPV扩龄,9~4<br>均可接种!<br>了解扩龄后常见问答<br>查看详情 | 5岁<br>极速ン<br>约?                                | <b>、职,体检在哪</b><br>时约,快速出报告<br><b>页约</b> |  |  |  |
| 疫情服务                                      | 截至                                             | 2022-09-13 09:16:03                     |  |  |  |
| 广东本土                                      | 国内本土                                           | 国内无症状                                   |  |  |  |
| <b>+</b><br>首页                            | (建康                                            | <b>3</b><br>我的                          |  |  |  |
| 111                                       | 0                                              | <                                       |  |  |  |

方法三:支付宝

**第一步,**支付宝首页点击"卡包"→"证件"选择"医保电子凭证"点击立即添加

| 17:21 🤏 😫                  |                               | <b>,</b>        | 49 Juli 71% 🗎   |          |
|----------------------------|-------------------------------|-----------------|-----------------|----------|
| 韶关~<br><sub>多云 34℃</sub> Q | 备用金                           |                 |                 | 搜索 🛨     |
|                            | <b>注</b><br>收付款               |                 | <b>乏</b><br>出行  | 卡包       |
| で、<br>饿了么                  | <b>三</b> 之<br>市民中心            | <b>全</b><br>余额宝 | <b>使</b> 影演出    | <b>後</b> |
| <mark>-</mark><br>信用卡还款    | 克值中心                          | 芝麻信用            | <b>(</b><br>蚂蚁保 | 蚂蚁森林     |
| <b>X</b>                   | C                             |                 | <b>8</b>        |          |
| 火车票机票                      | 花呗                            | 健康码             | 我的小程序           | 更多       |
| 17:21 🖬 👁<br>く 卡包          |                               | (i;;            | 49 aul 71% ∎    |          |
| 优惠券                        | 会员卡                           | ŧ               | 票               | 证件       |
| 全部证件                       |                               |                 |                 | 添加 管理    |
|                            | 身份证                           |                 |                 |          |
|                            | Ĩ                             | 生看证件照片          |                 |          |
| 0                          | <b>全国健康</b><br><sup>未添加</sup> | F               |                 |          |
| 返工出行必                      | 备                             |                 |                 | 立即添加     |
| 130 60 7 68                | <b>医保电子</b> 第                 | 毛证              |                 |          |
| 看病/购药属                     | 剛医保                           |                 |                 | 立即添加     |

## 第二步,按步骤进行实名认证,完成激活

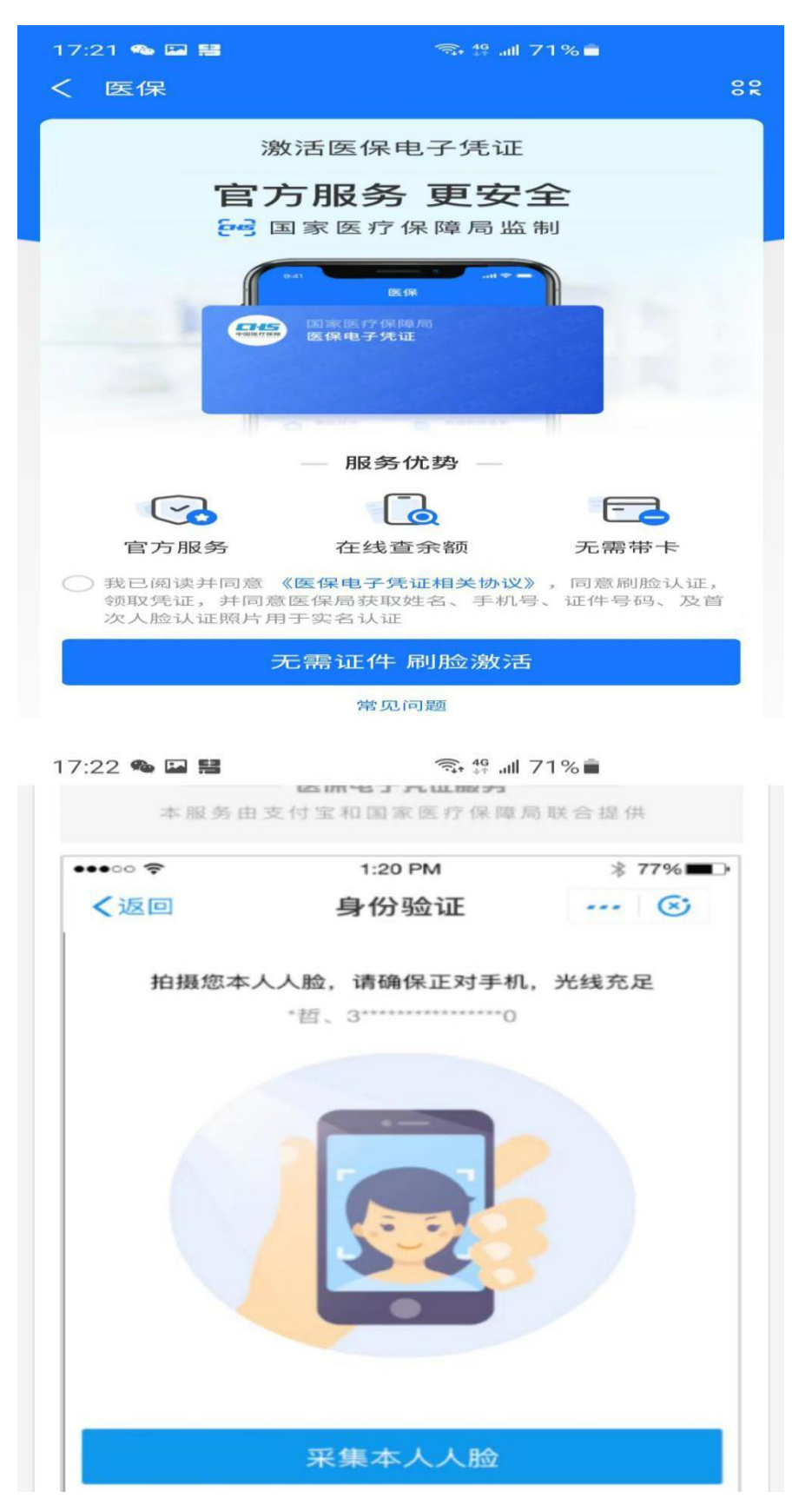

17:22 💊 🖬 🔡 🧊 🧊 🖓 🛄 71%

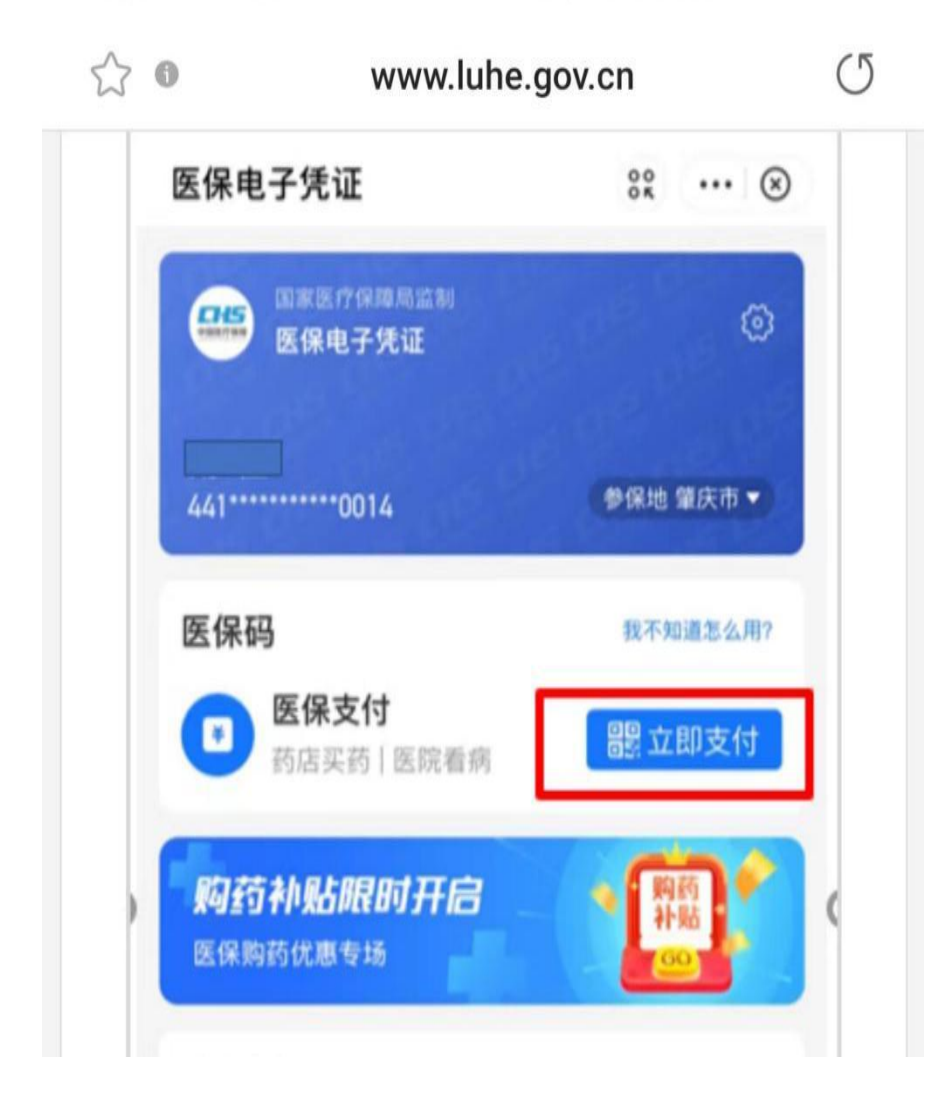

# 方法四:关注"韶关医保"

**第一步,**用手机扫描或长按识别下方二维码,并点击关注"韶关医保";

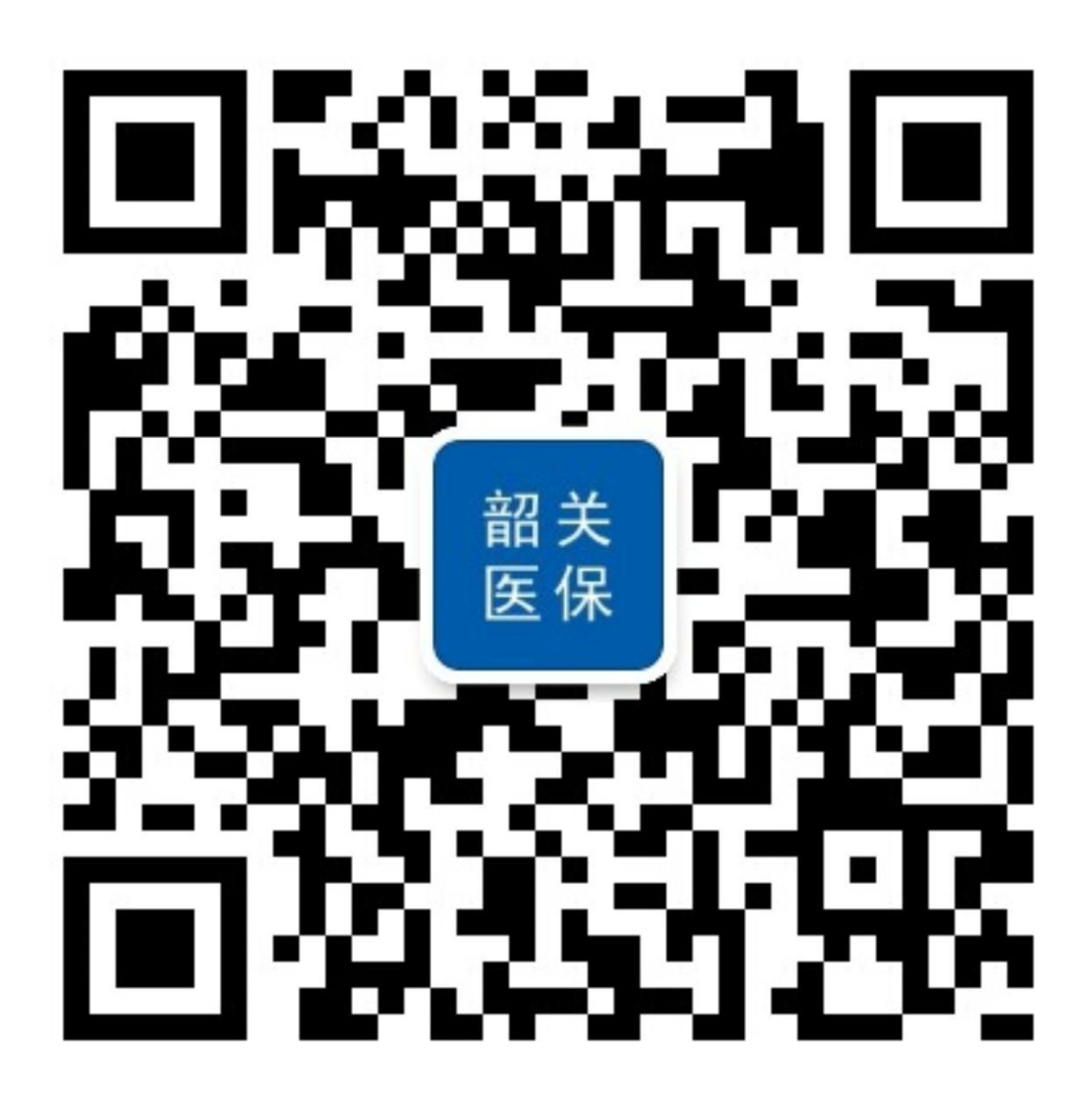

**第二步,**进入公众号后,点击菜单栏左下方"医保凭证", 点击"激活凭证";

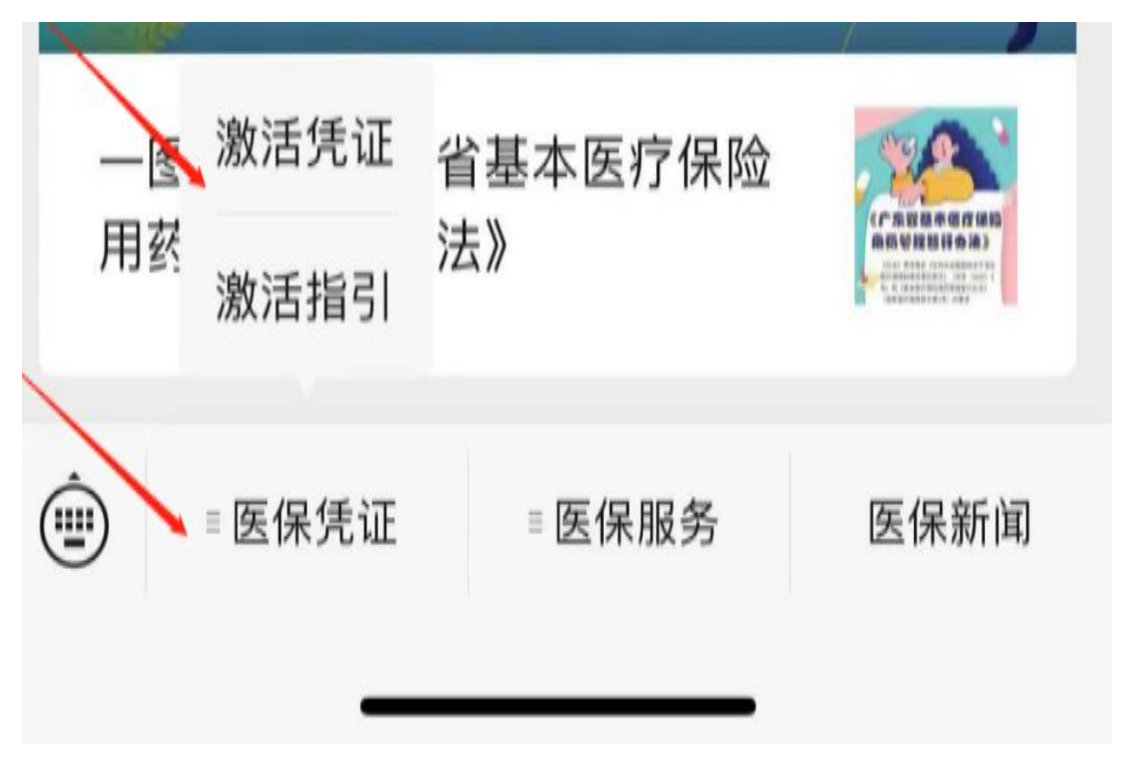

**第三步,**点击"激活电子凭证",然后根据指引完成身份验证并授权激活;

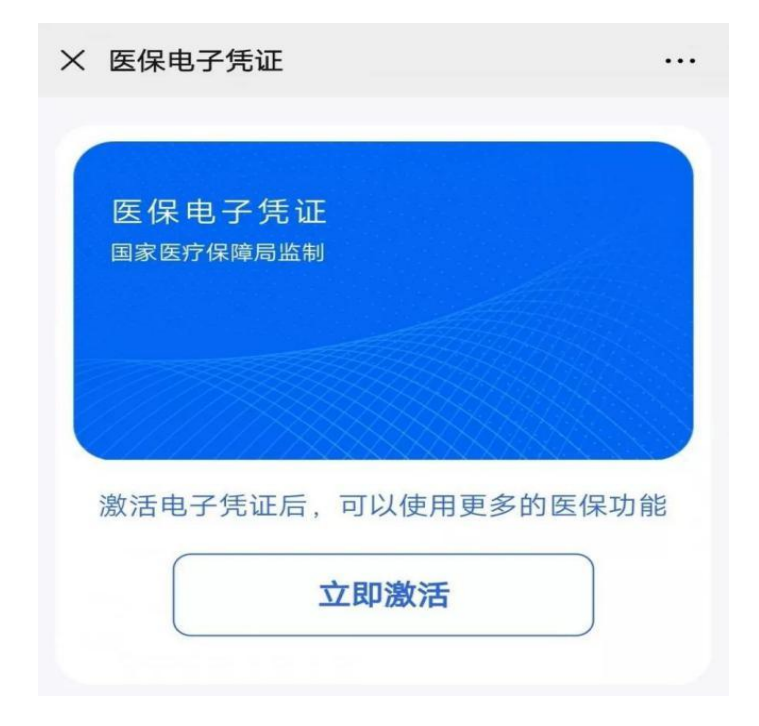

### 二、激活家庭成员医保电子凭证的操作办法

**第一步**,在手机应用市场搜索"国家医保服务平台"APP, 点击下载、安装;

| <  | 国家医保服务平台   | ×     | 1 |
|----|------------|-------|---|
|    | 应用         | 可穿戴设备 |   |
| СН | 5 国家医保服务平台 |       | • |

## 第二步,进入"我的",点击上方"添加我的家庭成员";

| 16:23 🖼 🗭 🕒             | ę        | \$⊶.⊪I 84% 💼 | ¢   | 63   |
|-------------------------|----------|--------------|-----|------|
| 138****9 ② 已实人认证        | 301<br>E |              |     | >    |
| 医保电子凭证                  |          |              |     |      |
| 银行卡                     | 使用记录     | 交            | 局记录 |      |
| 我的家庭成员 (0/5)<br>① 添加我的家 | 庭成员      | er           |     | K户 > |
| 目 个人基本信息                |          |              |     | >    |
| □ 消息中心                  |          |              |     | >    |
| 2 帮助与反馈                 |          |              |     | >    |
| <ol> <li>关于</li> </ol>  |          |              |     | >    |

## 第三步,"使用身份证号"或使用"出生医学证明"绑

定;

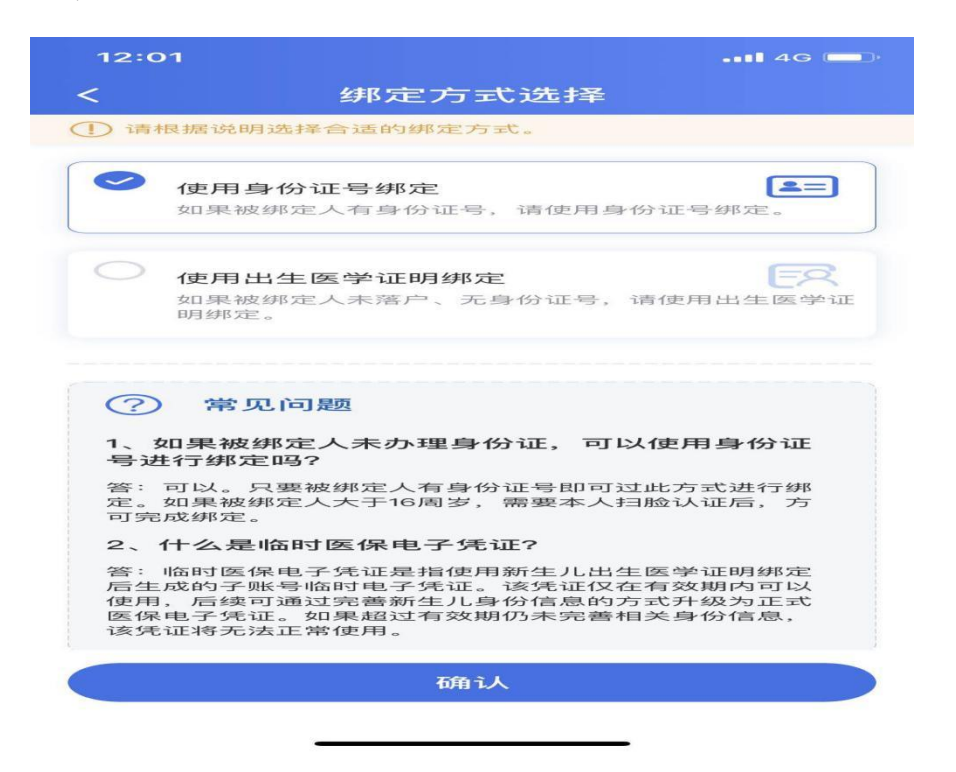

## 第四步,填写相关信息,上传相传资料;

| 12:04                                                                                                    | •11 4G 💷 |
|----------------------------------------------------------------------------------------------------|----------|
| <                                                                                                    |          |
| 身份信息                                                                                                    |          |
| 姓名 刘                                                                                                    | ·        |
| 身份证号                                                                                                    |          |
| 关系   子女                                                                                                    | -        |
| 材料上传 请确保提交材料真实有效、否则将无 问句句句词句 点击宣者 点击宣者 方面 方面 |          |
| 添加账户                                                                                                    |          |
|                                                                                                    |          |

# 第五步,绑定成功。

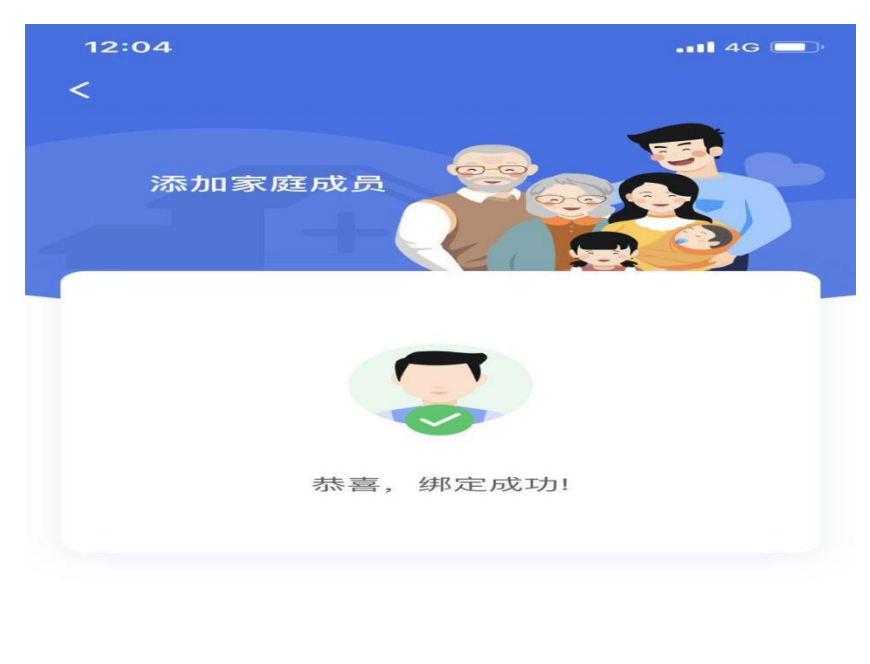

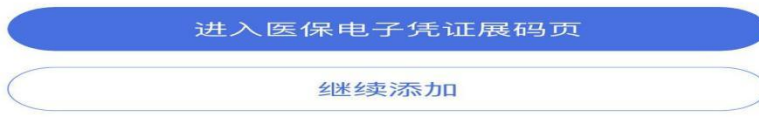